# Beaumont

#### Soft Lab End User Training

Specimen Tracking: Basics of Specimen Receiving & Archiving

**Beaumont**<sup>®</sup> Laboratory

# **Objectives**

- After viewing the following tutorial, the user will have visited the following topics:
  - Specimen receiving functions
  - How to place specimens into archiving
  - Removing a stored specimen from archiving

#### **Specimen Receiving Functions**

- Specimen that have been collected, must be received by the lab staff in SOFT LAB.
- Specimens can be received individually

   Order Entry screen (seen in past tutorials)
- Specimens can also be received in batches
   Specimen Receiving Icon
- Specimen Tracking is the SOFT Lab application that tracks the location and time of specimen receipt in the lab

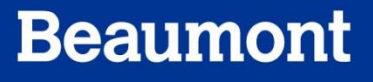

- To receive multiple specimens at one time:
  - Click the Specimen Receiving icon from the Soft Lab home screen
- \*Have the Batch Receiving function box checked
- Place your cursor in the Order box (becomes blue), and begin scanning your specimen barcodes

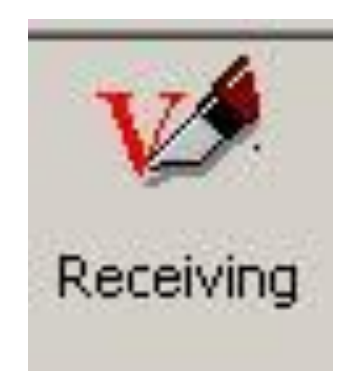

| Batch Receiving 🔽 |   |
|-------------------|---|
| D.                | - |
| Order:            |   |

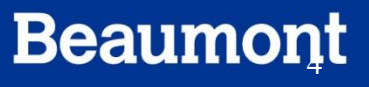

- As you scan in specimens, <u>always</u> verify that patient information scanned matches information on the specimen
- While you scan the center of the screen populates with Order Information
- The bottom of the screen displays test information

|                                        | 2 Non-List | Receivin      | g 3Scar | nner Receivi | ing   5 Upload | From Scanner Receiv | ng       |         |     |        |        |            |         |        |         |       |      |        |            |        |
|----------------------------------------|------------|---------------|---------|--------------|----------------|---------------------|----------|---------|-----|--------|--------|------------|---------|--------|---------|-------|------|--------|------------|--------|
|                                        | Order:     |               |         |              |                |                     |          |         |     |        |        | Batch Rece | iving 🔽 |        |         |       |      |        |            |        |
| - 0 Specime                            | ns ——      |               |         |              |                |                     |          |         |     | Collec | tino   |            |         | Re     | ceivin  | a     |      |        |            | Order  |
| Drder                                  | Prior      | Spc           | v¥rk    | MRN          | Barcode        | Name                | D1       | 00      | SC  | Y N    | CBy    | C DATE     | C TIME  | Y      | NR      | X     | R By | R DATE | R TIME     | Bed    |
|                                        |            |               |         | _            |                |                     |          |         |     |        |        |            |         |        |         |       |      |        | _          | -      |
|                                        |            |               |         | _            |                |                     |          |         |     |        |        |            |         |        |         |       |      |        | _          | _      |
|                                        |            |               |         |              |                |                     |          |         |     |        |        |            |         |        |         |       |      |        |            |        |
|                                        |            |               |         |              |                |                     |          |         |     |        |        |            |         | _      |         |       |      |        |            |        |
|                                        |            |               |         |              |                |                     |          | -       |     | -      |        |            |         | -      |         |       |      |        |            | _      |
|                                        |            |               |         | _            |                |                     |          |         |     |        |        |            |         | _      |         |       |      |        |            |        |
|                                        |            |               |         |              |                |                     |          | -       |     |        |        |            |         | _      |         |       |      |        |            |        |
|                                        |            |               |         |              |                |                     |          |         |     |        |        |            |         |        |         |       |      |        |            |        |
|                                        |            |               |         |              |                |                     |          |         |     |        |        |            |         |        |         |       |      |        |            |        |
|                                        |            |               |         |              |                |                     |          |         |     |        |        |            |         |        |         |       |      |        |            |        |
|                                        | _          |               |         |              | _              |                     |          | -       |     | -      |        |            |         | _      | -       | -     |      |        |            |        |
|                                        |            |               |         | _            |                |                     |          | -       |     | _      |        |            |         |        |         |       |      |        |            |        |
|                                        |            |               |         |              | _              |                     |          |         |     |        |        |            |         |        |         |       |      |        |            |        |
|                                        |            |               |         |              |                |                     |          |         |     |        |        |            |         |        |         |       |      |        |            |        |
|                                        |            |               |         |              |                |                     |          |         |     |        |        |            |         |        |         |       |      |        |            | _      |
|                                        | _          |               |         |              | _              |                     |          | -       |     | -      |        |            |         | _      | -       | -     |      |        |            |        |
|                                        |            |               |         | _            |                |                     |          | -       |     | _      |        |            |         | _      |         |       |      |        |            | _      |
|                                        |            |               |         |              |                |                     |          |         |     |        |        |            |         |        |         |       |      |        |            |        |
| 🤉 OrgCom                               | (F8)       | Spel          |         | ø            | PrintLabel     | 5 Draw (F6)         | 围        |         |     |        | SĂ DE. | Add (^N)   |         |        |         |       |      |        | Вр. Сору С | omment |
| <ul> <li>Test(s) for Select</li> </ul> | ected Spec | imen —<br>ame |         |              |                |                     | Works    | tation  | (e) |        |        |            | Tube    | Nam    | e for S | ineci | men  |        |            |        |
|                                        | 10011      |               |         |              |                |                     | - Polica | -a-dill | (e) | -      |        |            | 1000    | - camp |         | 1000  |      |        |            |        |

| 🖉 Or <u>d</u> Comm (F | 8) 🗷 SpcComm (F9) 🥪 PrintLabel 🐻 Draw (F6) | 🗐 OE Edit (^E) 📑 OE Add (^N) |                        |
|-----------------------|--------------------------------------------|------------------------------|------------------------|
| — Test(s) for Selec   | ted Specimen                               |                              |                        |
| Test                  | Test Name                                  | Workstation(s)               | Tube Name for Specimen |
| PT                    | Protime INR                                | RCGA1                        | Blue Na Cit            |
| PTT                   | aPTT                                       | RCGA1                        | Blue Na Cit            |
|                       |                                            |                              |                        |
| 1                     |                                            |                              |                        |

- The bottom portion of the screen displays which tests are ordered on the tube that was scanned in the **Order** box above
- There can be multiple tests ordered on the same tube
  - Example: PT and PTT as shown above were on the same tube

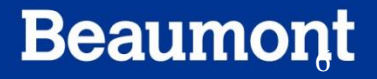

|   | i opecimens       |                                    |     |        |         |         |               |    |    |    |   |   |       |            |        |                         |   |     |      |       |            |        |
|---|-------------------|------------------------------------|-----|--------|---------|---------|---------------|----|----|----|---|---|-------|------------|--------|-------------------------|---|-----|------|-------|------------|--------|
| l | Order information | r information Collection Receiving |     |        |         |         |               |    |    |    |   |   |       |            |        |                         |   |     |      |       |            |        |
| l | Order             | Prior                              | Spc | vVrk 👘 | MRN     | Barcode | Name          | DT | OC | SC | Υ | N | С Ву  | C DATE     | C TIME | Υ                       | N | R [ | XF   | R By  | R DATE     | R TIME |
| l | 262600007         | R                                  | BOU | RCGA1  | 6000158 | B6      | TEST, ALLERGY |    |    |    |   |   | AMARM | 01/26/2012 | 00:00  | $\overline{\mathbf{A}}$ |   |     | - [/ | AMARM | 01/26/2012 | 14:02  |
| l |                   |                                    |     |        |         |         |               |    |    |    |   |   |       |            |        |                         |   |     |      |       |            |        |
| l |                   |                                    |     |        |         |         |               |    |    |    |   |   |       |            |        |                         |   |     |      |       |            |        |

- The top portion of the screen populates with collection and receipt information
- \*If there is **no collector information** you must type **COLLI** as the collector ID (Inpatient Collector)
  - Enter the collection time printed at bottom of tube
- \*However, If there is no collection time printed on tube:
  - Enter time as **00:00**

#### **Adding Comments to Received Specimens**

- There are cases where you must write a comment on the specimen(s) received
  - Example: Receiving specimens in STAT lab that will then be sent to the Core lab via pneumatic tube system
- OrdComm-Order Comment
  - Comment pertains to all specimens within that Order
- **SpcComm**-Specimen Comment
  - Comment pertains to only that specimen (tube, vial etc)

|      | Or <u>d</u> Comm (F8 |            | SpcComm (F9) | PrintLa <u>b</u> el | 0 | Draw (F6) |
|------|----------------------|------------|--------------|---------------------|---|-----------|
| — Т  | est(s) for Selecte   | ed Specim  | en ———       |                     |   |           |
| Test |                      | Test Nan   | ne           |                     |   |           |
| PT   |                      | Protime IN | IR           |                     |   |           |
| PTT  |                      | aPTT       |              |                     |   |           |

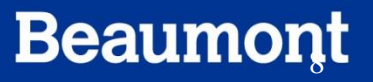

#### **Adding Comments to Received Specimens**

- Click either OrdComm or SpcComm
- Type your own message in the Text box

| Specimen Comments (S7T, workstation RCHAR)   | ?         |
|----------------------------------------------|-----------|
| ech: 12/11/2011 16:54                        |           |
|                                              |           |
|                                              | -         |
|                                              |           |
|                                              |           |
|                                              |           |
|                                              |           |
| anMesq (E5) Date (E6) Time (^E6) Spell (E11) | OK Cancel |

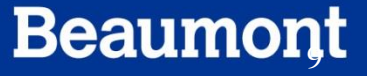

#### **Adding Comments to Received Specimens**

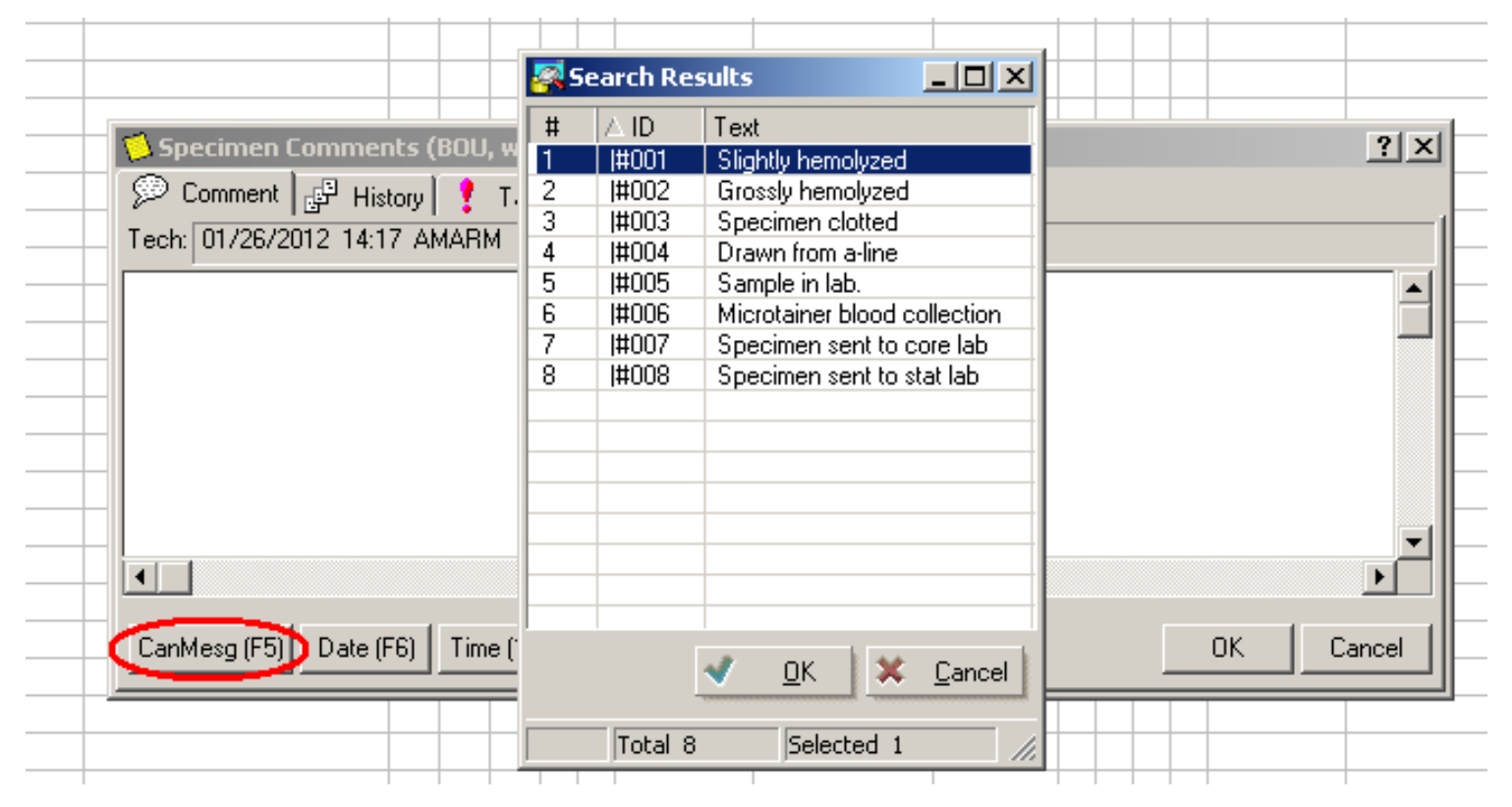

- You can also choose a comment from one of the **Canned Messages** available
- Recall that you must proceed comment with (?) to keep message internalized

#### **Finalizing Specimen Receipt**

- To finish the process, Click the Save button at the bottom right of screen
- A Standard Label printer box will pop-up
- Click Cancel

| andard Label           |          |
|------------------------|----------|
| int To: 1AZ_DEV2690    |          |
| Label Properties       |          |
| Number of Copies: 1    | _        |
| Number of Copies. [1   |          |
| Label Layout:  LLAB_ZZ | <b>X</b> |
|                        |          |
|                        |          |
|                        |          |

### **Printing Additional Labels**

- If you wish to print additional labels for the received specimens, you may do so <u>before</u> pressing the SAVE button
- Click the **PrintLabel** button at the middle of the screen
- Check the boxes for the specimen types which you wish to print extra labels
   Example BOU=Blue top tube

| Selected                  | d Specimens                            | B67                              | Properties                                                                         |      |
|---------------------------|----------------------------------------|----------------------------------|------------------------------------------------------------------------------------|------|
| Tube<br>BOU<br>L3V<br>S7T | Workstation<br>RCGA1<br>RHEA1<br>RCHAR | Location<br>ROLB<br>ROLB<br>ROLB | Label Type<br>collection & aliquot<br>collection & aliquot<br>collection & aliquot |      |
| Print Preview             | w Fax To                               | )                                | OK Ca                                                                              | ncel |

- Archiving is done through the Specimen Tracking function, a.k.a. "little blue feet"
- Click on the Tracking Icon from the home screen

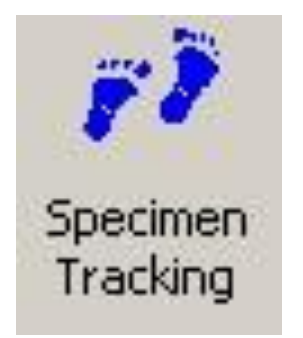

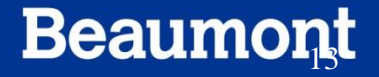

- Specimen Tracking Function Menu will appear
- The function you will want is **Storage**
- Select the correct **Storage** rack for the specimen type you wish to archive, click **OK**

| Spe     | cimen Tracking Function Menu |                        |        |      | ? ×           |
|---------|------------------------------|------------------------|--------|------|---------------|
| 5.<br>2 | Terminal Name: A0934         |                        |        |      |               |
| #       | Status                       | Location               | Place  | Туре | Actions       |
| 1       | 0 - Ordered                  | 0 - Ordering Location  | RSTAT  |      |               |
| 2       | C - Collected                | C - Collection Center  | RSTAT  |      |               |
| 3       | R - Received                 | R - Receiving          | RSTAT  |      |               |
| 4       | X - Cancelled/Error          | X - Cancelled/Error    | BSTAT  |      |               |
| A       | S - Storage                  | Z - Stat Lab Walk-In   | SLCHEM |      | R(###-###,+1) |
| В       | S - Storage                  | Z - Stat Lab Walk-In   | SLHEMO |      | R(###-###,+1) |
| С       | S - Storage                  | Z - Stat Lab Walk-In   | SLCOAG |      | R(###-###,+1) |
| D       | S - Storage                  | Z - Stat Lab Walk-In   | SLALIQ |      | R(###-###,+1) |
| Ē       | F · Removed from Storage     | D - Testing Department | RSTAT  |      |               |
| •       | <u></u>                      | ок                     | Cancel |      |               |

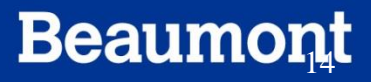

#### **Storage Rack Options**

- Available storage rack options at the RO Core Lab archiving station:
  - RO Chemistry Remco
  - RO Coagulation Remco
  - RO Hematology Remco
  - Chemistry Walk In –(FLD) Fluids
  - Chemistry Walk In -(UCUP) Urine Cups

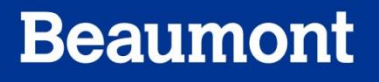

- Once you have selected the correct rack, scan your specimen
- Type your specimen tag number into the Tag space
- Then Click Add Specimen to begin archiving your rack

|               |                | Printer Name: |
|---------------|----------------|---------------|
| Place: JRSTAT | Place: JSLCHEM | 伊 History     |
| Comment:      | Comment:       |               |
| Tag:          | Tag: 078-001   | Add Specimen  |

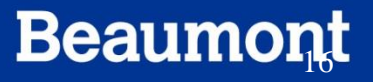

### **Rack Tag Information**

- Rack Tag number assignments follow this pattern: ###-###
- There are two parts to the Tag number:

– First being the rack number

- Second part of the tag is the position in the rack

• There are 108 total spots in each rack

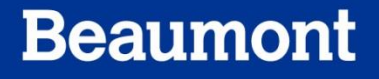

- Continue to scan specimens until you have entered all the specimens you wish to archive
- \*Scan carefully and verify that the specimen tag matches the physical spot in the rack where you are placing the specimen
- When finished, Click **FILE** then select **SAVE**
- A Track box will appear; always select YES

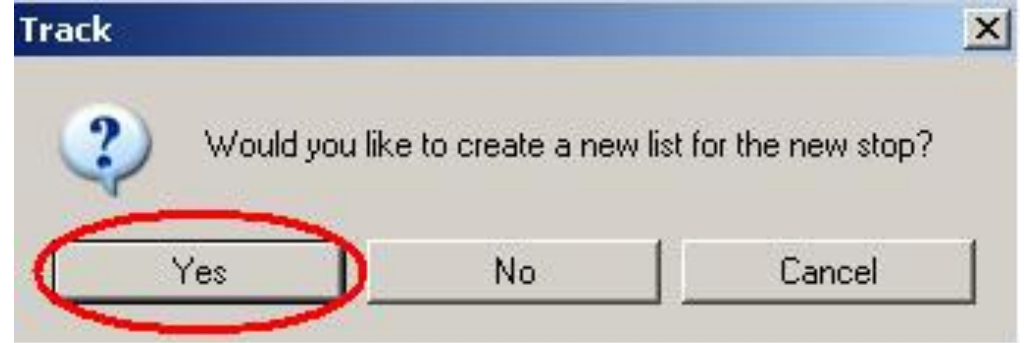

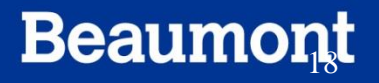

- Each time you scan specimens into Storage you must print a Tracking list
- When printing be sure to change the printer from Modem to your local printer by using the drop down menu
- Select **OK** to print your list
- Once list has printed, write the specimen Rack Number on first page

- If you wish to "pull" a specimen from storage:
- Go to Specimen Tracking icon
- At Tracking Function menu, select

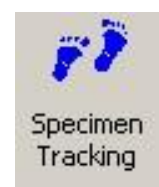

- F-Removed from Storage option

| Spe | cimen Tracking Function Menu |                        |        |      | ? ×           |
|-----|------------------------------|------------------------|--------|------|---------------|
|     | Terminal Name: A0934         |                        |        |      |               |
| #   | Status                       | Location               | Place  | Туре | Actions       |
| 1   | 0 - Ordered                  | 0 - Ordering Location  | RSTAT  |      |               |
| 2   | C - Collected                | C - Collection Center  | RSTAT  |      |               |
| 3   | R - Received                 | R - Receiving          | RSTAT  |      |               |
| 4   | X - Cancelled/Error          | X - Cancelled/Error    | RSTAT  |      |               |
| A   | S - Storage                  | Z - Stat Lab Walk-In   | SLCHEM |      | R(###-###,+1) |
| B   | S - Storage                  | Z - Stat Lab Walk-In   | SLHEMO |      | R(###-###,+1) |
| C   | S - Storage                  | Z - Stat Lab Walk-In   | SLCOAG |      | R(###-###,+1) |
| D   | S - Storage                  | Z - Stat Lab Walk-In   | SLALIQ |      | R(###-###.+1) |
| E   | F - Removed from Storage     | D - Testing Department | RSTAT  |      |               |
|     |                              |                        |        |      |               |
| L   |                              |                        |        |      |               |
| L   |                              |                        |        |      |               |
| L   |                              |                        |        |      |               |
|     |                              |                        |        |      |               |
|     |                              |                        |        |      |               |
|     |                              |                        |        |      |               |
|     |                              | ок 🗋 🗙                 | Cancel |      |               |

- Take your specimen and scan the barcode in the box
- The "New Stop" for that specimen will become "Removed from Storage"
- In the **Comment** field, enter a reason for pulling the specimen
  - Example: Added-on for Lipase

| New Stop  |                        |
|-----------|------------------------|
| Status:   | F Removed from Storage |
| Location: | D Testing Department   |
| Place:    | RSTAT                  |
| Comment:  | Comment Here           |
| Tag:      |                        |

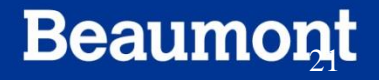

- After you have written a comment, click on File>SAVE
- The tracking pop-up window will appear
- Click **YES**
- A second pop-up window (Image at Right) will appear
- Once again, click **YES**

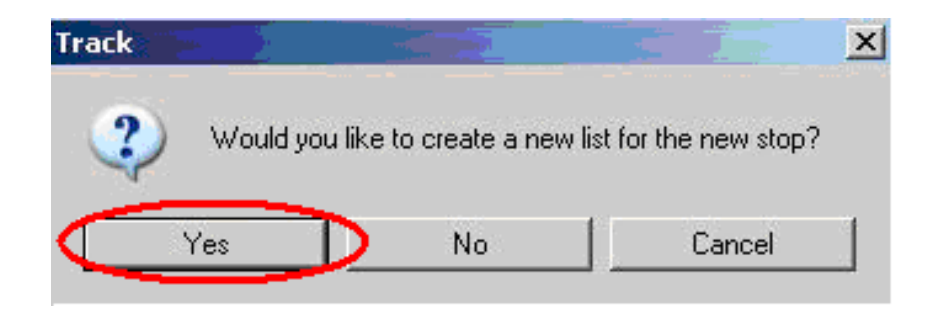

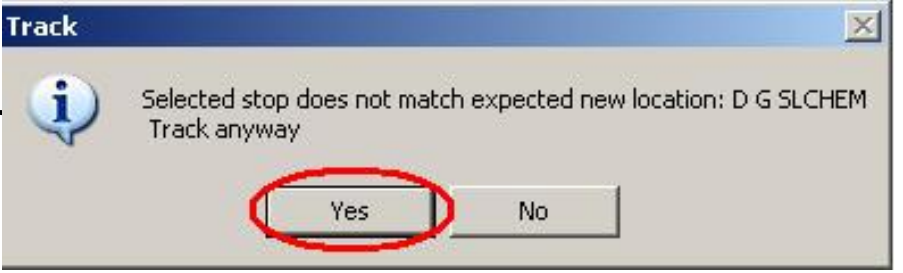

- This time it is not necessary to print a list with your tracking action
- At the print pop-up window, click **CANCEL**

| rint To: Modem   |       |                                 |                 | <u>?</u> |
|------------------|-------|---------------------------------|-----------------|----------|
| Report Layout: R |       | Report Format:<br>Number of Cop | RR1<br>bies:  1 |          |
| rint Preview     | ax To | OK                              | C               | ancel    |

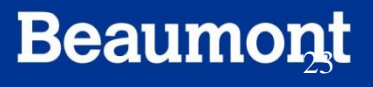

#### Credits

- Material from this tutorial is credited to the following individuals:
  - Daniel Kirchhoff
  - Ronald Raese
- Questions on content and/or input or critique on required modifications should be addressed to:
  - Laboratory LIS Soft Support

LaboratoryLISSoftSupport@beaumont.edu